#### 海洋情報部研究報告 第 56 号 平成 30 年 3 月 27 日 REPORT OF HYDROGRAPHIC AND OCEANOGRAPHIC RESEARCHES No.56 March 2018

#### 海洋台帳による歴史的災害台風の経路図作成について

岡野博文\*1, 安井 究\*2, 伊藤弘志\*1

Mapping of the routes of historic and disastrous typhoons using the Japan Marine Cadastre

Hirofumi OKANO<sup>\*1</sup>, Kiwamu YASUI<sup>\*2</sup>, and Koji ITO<sup>\*1</sup>

#### Abstract

The Japan Marine Cadastre (JMC) is one of Web-GIS service systems that is operated through the Internet by the Japan Coast Guard (JCG). The JMC has many functions, including the importing of TXT, CSV and KML formats, and the compiling of a great deal of marine data obtained by the JCG. However, the JMC contains no historic and disastrous typhoon information, mainly the route data, which are published on the web site of the Japan Meteorological Agency (JMA). Instead, the JMC can import such typhoon route data and plot them on the display. This report describes how to map the JMA's typhoon route data on the JMC to understand the historic disasters caused by them.

#### 1 はじめに

我が国では、災害対策基本法制定の契機となっ た1959年9月の伊勢湾台風を代表として数多く の台風の来襲により各地に大きな災害がもたらさ れている.これらの災害をもたらした台風につい ては、近代的な科学技術に裏付けられた貴重な資 料(データ含む)が残されており、例えばイン ターネットを通じて気象庁のホームページ(「過 去の台風資料」や「災害をもたらした気象事例」 の部分)から公開されている.これらの資料に基 づき、各地において災害をもたらした台風の来襲 状況を把握することを通じて今後の地域における 台風対策を考えることや、あるいは年月の経過と ともに歴史の中に埋もれていく傾向がある災害を もたらした台風のことを現在の地域住民に示すこ とで各地における台風災害に関する啓発を図るこ とは、台風災害に関する防災や減災を考える上で 重要なことである.

海上保安庁においては,各地の主に海域を中心 とする台風による災害や海難等に関する啓発活動 を通して,その災害や海難等の未然防止や軽減に 繋げる活動に取り組むことは,各管区海上保安本 部や各海上保安部署において重要な業務の一つで ある.しかしながら,現在公開されている前述の 気象庁の資料では,例えば全国的な規模での台風 経路図(小縮尺の経路図)は公開されているが, 各地域の住民に強く訴えることができると思われ る地方や地域が大きく表示された台風経路図(中 ~大縮尺の経路図)は公開されていない.また, 台風の被害を考える場合は,台風経路の情報に加

<sup>†</sup> Received September 15, 2017; Accepted November 20, 2017

<sup>\*1</sup> 海上保安大学校 海事工学講座 Japan Coast Guard Academy, Department of Maritime Science and Technology

<sup>\* 2</sup> 海上保安大学校 本科第一群(航海) Japan Coast Guard Academy, Regular Course of Cluster 1 (Navigation)

えて海域における各種の施設,自然環境の状況や 社会活動の状況などの所謂海洋情報との位置関係 を容易に把握することも必要になる.そこで本報 では,各保安部署等において各地域における台風 被害の啓発活動等に取り組む際に地域住民の理解 を促進する端緒となるような各海域の海洋情報と 重ねて表示することができ,かつ地方や地域が大 きく表示される程度の縮尺(中~大縮尺)の台風 経路図を,各種海洋情報と重ねて表示できる海洋 台帳を利用して容易に作成する方法について説明 を行う.

#### 2 海洋台帳

2007 年 7 月 20 日に施行された海洋基本法に基 づき,2008 年 3 月 18 日に海洋基本計画(第 1 次 の海洋基本計画)が閣議決定された.この海洋基 本計画の中にある海洋情報一元化の取り組みの一 つとして,様々な機関が保有する海洋情報をワン ストップで閲覧できるようにするために,内閣官 房総合海洋政策本部事務局の総合調整の下に関係 各省庁等の協力を得て,2012 年 5 月に海上保安 庁により構築されたものが海洋台帳である.

海洋台帳は、上述の目的を達成するために、地 図上に様々な海洋情報を重ねて表示することがで きるインターネット上の地理空間情報システム (Web-GIS システム)の一種である.

2013年4月26日に閣議決定された海洋基本計 画(第2次の海洋基本計画)により,海洋台帳は 更なる海洋情報の充実や機能の強化等の取り組み が行われている(岡野・長岡, 2015).

海洋台帳は, http://www.kaiyoudaichou.go.jp/ の URL で, 現在でも海上保安庁によって運営・ 公開されている.

海洋台帳のように Web-GIS システムの技術を 用いてインターネットを通じて地図の上に各種の 海洋情報を視覚的に重ねて表示するサービスは, 既 に 米 国 の Multipurpose Marine Cadastre (MMC), 英国の Marine Environmental Data & Information Network (MEDIN), カ ナ ダ の Marine Geospatial Data Infrastructure (MGDI), オーストラリアの Australian Marine Spatial Information System (AMSIS) 等があり, それぞ れに掲載できる海洋情報や機能等について詳細な 報告が行われている (角田ほか, 2011).

#### 2.1 海洋台帳の背景地図と表示縮尺

海洋台帳上で各種の海洋情報を重ねて表示する 元となる背景地図は,現在のところ海洋台帳にア クセスした当初は「白地図」が表示されるように 初期設定されているが,この「白地図」に「公共 地図」,「深海用(領海線)」,「深海用」,「近海用 (領海線)」,「近海用」を加えた6種類の背景地図 (Table 1)の中から利用者が用途に応じて自由に 選択して表示することができるようになってい る.

海洋台帳上では12段階の縮尺で背景地図を表示できるようになっているが,一部の背景地図では表示できる縮尺が限定されている(Table 2).

本報においては、台風経路の単独表示や台風経 路と海洋情報や陸上の情報との関係を見るため に、比較的大縮尺の地図上に複数の情報を表示す ることになるので、海洋台帳の背景地図には台風 経路や陸上の情報などが見やすく、また表示縮尺 が制限されない「公共地図」を使用することとす る.

## Table 1. Background maps available on the JapanMarine Cadastre.

| 種 類        | 概  要                                            |
|------------|-------------------------------------------------|
| 白地図        | 白抜き地図                                           |
| 公共地図       | 陸域には地名, 主要道路・鉄道などの情報が, 海域<br>には海域名や主な島名などの情報が記載 |
| 深 海 用(領海線) | 領海の外縁線が記載された, 表層から深層の範囲<br>で深度別に色分けされた海底地形図     |
| 深 海 用      | 表層から深層の範囲で深度別に色分けされた海底<br>地形図                   |
| 近 海 用(領海線) | 領海の外縁線が記載された, 表層の範囲で深度別<br>に色分けされた海底地形図         |
| 近 海 用      | 表層の範囲で深度別に色分けされた海底地形図                           |

表1. 海洋台帳に準備された背景地図の種類.

Table 2.Scale ranges of the background maps available<br/>on the Japan Marine Cadastre.

| 縮尺<br>背景地図 | 1 / 1 8 4 9 万 | 1/924万 | 1/462万 | 1/231万 | 1/116万 | 1 /58万 | 1/29万 | 1/14万 | 1/7.2万 | 1/3.6万 | 1/1.8万 | 1/9000 |
|------------|---------------|--------|--------|--------|--------|--------|-------|-------|--------|--------|--------|--------|
| 白地図        | •             |        |        |        |        |        |       |       |        |        |        | -0     |
| 公共地図       |               |        |        |        |        | _      |       |       |        |        | _      | -0     |
| 深海用(領海線)   |               |        |        |        |        | _      | -0    |       |        |        |        |        |
| 深海用        | •             |        |        |        |        | _      | -0    |       |        |        |        |        |
| 近海用(領海線)   | •             |        |        |        |        |        | -0    |       |        |        |        |        |
| 近海用        | •             |        |        |        |        |        | -0    |       |        |        |        |        |

表2. 海洋台帳に準備された背景地図の表示範囲.

Table 3. Items of marine information available on theJapan Marine Cadastre.

表3. 海洋台帳に整備されている海洋情報の情報項目.

| 情報項目名         | 分類されている海洋情報の主な概要                 |
|---------------|----------------------------------|
| 基本情報          | 空中写真, 海域名称, 島名, 直線基線, 市区町村界など    |
| 社 会 情 報       | マリーナ, 海ゴミ, 漁業権, 保護水面, 海水浴場など     |
| 海事情報          | 航路, 沈船, 海底障害物, 港湾, 漁港, 米軍演習区域など  |
| 海洋防災情報        | 海底地殼変動情報, 海域火山DB, 津波防災情報図図郭      |
| 船舶通航量         | 船舶通航量(年・月・グラフ表示)                 |
| インフラ 情報       | 海底ケーブル,海上構造物,洋上風力発電(実施・計画)など     |
| 環 境 情 報       | 干潟, 珊瑚礁, 底質, 海岸線種類, ラムサール条約湿地など  |
| 海 洋 情 報       | 海流, 潮汐情報, 潮流推算, 水深, 等深線, 水温・塩分など |
| 海洋再生可能エネルギー情報 | 再生可能エネルギーに関するゾーニング基礎情報など         |

#### 2.2 海洋台帳の海洋情報

海上保安庁によって海洋台帳に登録されている 海洋情報は、2017年9月1日の時点で9つの大 きな情報項目に分類され、さらにこの中に個別の 海洋情報が分類されている(Table 3). この個別 の海洋情報の項目数は100を超え、海洋台帳公開 以来、この項目数は少しずつ増えてきている.

海洋台帳を利用して台風経路を表示すると、この100以上の海洋情報と台風経路を地図上で容易 に重ねて表示することができる。

#### 2.3 海洋台帳の機能

海洋台帳は,地図の上に海洋情報を重ねて表示 するとともに,表示画面の拡大・縮小,表示画面 の画像ファイル出力,2点間の距離や図形面積の 計測,表示画面中へのテキスト文字の入力,表示 画面中への点や線及び図形の入力,基点からの方 位と距離による位置測定(緯度と経度の測定)な どの機能が備わっている. また,海洋台帳の画面に入力した点や線及び図 形等については,個別の図形等ごとに属性情報の 入力・編集・削除が行うことができる機能も備 わっている.また画面中で適宜に属性情報の表示 を行う機能もある.

海洋台帳の画面中に入力したテキスト文字や図 形などは,属性情報を持ったまま任意のフォル ダーにデータ(データファイル)として保存する ことができる.この任意のフォルダーに保存され たデータファイルは,いつでも海洋台帳上に読み 込んで再表示することがでる.

このことは、利用者により海洋台帳の画面上で 入力されたテキスト文字や図形等を一種の海洋情 報として考えると、海洋台帳に掲載することがで きる海洋情報は、前述 2.2 部分で説明した海上保 安庁により海洋台帳に登録されている項目数が 100 を超える海洋情報とは別の海洋情報、つまり 海洋台帳の利用者が作成または入手した海洋情報 も海洋台帳に表示できる機能(データ読込機能) が、海洋台帳には備わっていることになる.

#### 2.4 海洋台帳のデータ読込機能の応用

前述 2.3 で示したとおり,海洋台帳にはデータ 読込機能がある.本来この機能は,海洋台帳利用 者が海洋台帳上で作成した図形やテキスト文字な どのデータを保存し,任意の時に再び海洋台帳上 に読込表示するために整備された機能であるが, 利用者が海洋台帳上で作成・保存したデータと同 じデータ形式であれば,海洋台帳以外で作成され たデータも海洋台帳に読込表示することが可能で ある.

そこで、本報では、海上保安庁が海洋台帳に登録している項目数が100を超える海洋情報の中に含まれていない、歴史的災害台風の経路情報を、海洋台帳のデータ読込機能を応用して海洋台帳に読込表示することで、台風経路図の作成や台風経路情報と他の海洋情報との重畳表示を行う.

#### 3 過去の台風の資料

#### 3.1 台風

熱帯地域の海上で発生する低気圧は熱帯低気圧 と呼ばれ一つの気団だけからできている空気の渦 で、異なる気団の間に存在する前線の波動から発 生する温帯低気圧(単に「低気圧」と呼ばれる) と明確に区別されている.極東で発生する熱帯低 気圧について、日本では最大風速17.2 m/s 未満 の「熱帯低気圧」と最大風速17.2 m/s 以上の「台 風」に分類されるが、国際的には最大風力7(33 kt)以下の「tropical depression」、最大風力8-9 (34-47 kt)の「tropical storm」、最大風力10-11(48-63 kt)の「severe tropical storm」、風力 12(64 kt)以上の「typhoon」に分類されている (福地、2013).

台風は、中心付近の最大風速で「強さ」が、ま た風速 15 m/s 以上の風が吹いている範囲で「大 きさ」が分類される。例えば、台風の大きさは、 風速 15 m/s 以上の風が吹いている範囲の半径に より、「大型(大きい)」は 500 km 以上 800 km 未満、「超大型(非常に大きい)」は 800 km 以上 に分類されている(福地, 2013)。

台風は強い風や雨を伴いながら移動してくるた めに、昔から日本各地に大きな被害をもたらして いる.我が国での近代的な気象観測が行われるよ うになってから台風に関する科学的な観測データ が残されるようになり、例えば第二次世界大戦後 の混乱期以降の大きな災害をもたらした台風の データについてインターネットを通じて気象庁 ホームページの「過去の台風資料」や「災害をも たらした気象事例」等に取りまとめられて公開さ れている.

#### 3.2 歴史的な災害台風の情報

気象庁ホームページの「過去の台風資料」で は、「台風経路図」、「台風位置表」、「台風の統計 資料」の3つの情報が公開されている.この中で 「台風経路図」は、1951年以降に発生した台風毎 の移動経路を図として公開しているが、日本列島 や朝鮮半島が図郭に入る小縮尺の図のみで、地方 や地域が大きく表示される中~大縮尺の図は公開 されていない.「台風位置表」では,台風毎の情 報として中心位置(経緯度),中心気圧,最大風 速等を時刻ごとにとりまとめた表が公開されてい るが,ここでとりまとめられている台風の情報は 2001 年以降に発生した台風で,例えば戦後から の台風等についての情報はない.「台風の統計資 料」では,1951 年以降に発生した台風について の統計資料を公開している.このため気象庁ホー ムページの「過去の台風資料」部分で,海洋台帳 で歴史的な災害台風の経路図を作成するための情 報は見当たらない.

他方で,気象庁ホームページの「災害をもたら した気象事例」では,1945年から1988年までに 発生した気象庁が命名した台風の事例および死 者・行方不明者数が100名以上の風水害・雪害の 事例が掲載されている.この「災害をもたらした 気象事例」では,台風に関しては1945年9月の 「枕崎台風」や同年10月の「阿久根台風」から 1982年10月の台風第10号までの31個の台風が 掲載されている.この掲載されている台風毎に, 概要,被害状況,台風位置表(月日時,緯度,経 度,中心気圧),降水量,気圧,風速,高潮観測 表,天気図などが1つのWebページにとりまと められて公開されている.

ところで,海上保安庁における設立以来の歴史 的な事象等が「海上保安庁五十年史」(海上保安 庁,1999)などにとりまとめられており,時代を 代表するような台風による大きな海上関係の海難 や被害が警備・救難分野における事象の一つとし て取り上げられている.そこで,本報では,この 「災害をもたらした気象事例」に台風の時系列で の位置データが掲載され,かつ海上保安庁五十年 史で取り上げられている台風を歴史的災害台風と し,これらの台風の中から代表例を選び海洋台帳 で台風経路図の作成を行った.

#### 3.3 歴史的災害台風の経路データ等の作成

海洋台帳のデータ読込機能を利用して,読込表 示ができるデータ形式には,TXT形式,CSV形 式, KML 形式の3つの形式があるが, データ編 集等の作業面を考慮し,本報では初心者でも取り 扱いの行いやすい CSV 形式 (CSV (カンマ区切 り))の場合を取り上げて,その概要を簡単に説 明する.

3.3.1 基本的な歴史的災害台風の経路データ作成 海洋台帳に読込表示ができる CSV 形式のデー タは、緯度、経度、分類、タイトル、備考、リン ク、フォント、ラインスタイル、ポリゴンスタイ ル、カラー、サイズ、透過率、ラベル表示、図形 No の順序で 14 項目のデータをならべる必要が ある (Fig. 1).

海洋台帳では,この14項目のデータ作成が容 易にできるように,CSV形式のテンプレートファ イル (CSV テンプレート)が準備されており, 海洋台帳の「計測 / メモ」ウインドウから無料 でダウンロード出来るようになっている(海上保 安庁,2017).

本報で取り扱う海洋台帳に読込ませる歴史的災 害台風の経路データを作成する際にも、この14 項目のデータを適切に入力・設定する必要があ り、その入力・設定の概要をTable 4 にとりまと めた. 
 Table 4.
 Fourteen items in the template of CSV format type.

| 項目                | 概  要                                                                                                    |
|-------------------|----------------------------------------------------------------------------------------------------|
| 緯度                | 時間毎の台風の緯度(度単位,例 34.456).(注1)                                                                                                    |
| 経度                | 時間毎の台風の経度(度単位,例 134.459).(注1)                                                                                                    |
| 分類                | 時間毎の台風の位置を点で表示するには「ポイント」と入力.時間毎の台風の位置(点)を結<br>ぶ線を表示するには「ライン」と入力.(注1)                                                                                                    |
| タイトル              | 経路を表示する台風の名称を入力(例 伊勢湾台風). 海洋台帳上で属性情報として表示す<br>ることができる.(注1)                                                                                                    |
| 備考                | 年月日時刻,中心気圧,台風針路等を入力する(例 9月26日09時,中心気圧920hPa).海<br>洋台帳上で属性情報として表示することができる.空欄でも可.                                                                                                    |
| リンク               | ハイパーリンク設定したいURLを入力(例 http://www.・・・・)。海洋台帳上で属性情報としてハイパーリンク設定されたURLが表示される。空欄でも可。                                                                                                    |
| フォント              | 海洋台帳上で表示される文字のフォントを設定(例「MS Pゴシック」).文字を表示する場合は入力する.文字表示以外の場合は空欄でも可.                                                                                                    |
| ラインスタイル           | 海洋台帳上で表示される線のスタイルを設定(例「実線」).線を表示する場合は入力す<br>る.とりあえず「実線」と入力しておく.                                                                                                    |
| ポリゴンスタイル          | 海洋台帳上で表示される図形の塗りつぶしを設定(例「塗りつぶし」). 図形を表示する場<br>合は入力する. 台風経路の場合は空欄のままでも可.                                                                                                    |
| カ <del>ラ</del> ー  | 海洋台帳上で表示される線や点などの色を「#」を冒頭に付した16進数カラーコードで設定す<br>る(例「#ff0000」)、海洋台帳の「計測/メモリウインドウの中の「図形入力」タグを選択し、<br>「色」曲分で色を視覚的に選択すると選択した色の16進数カラーコードが表示されるので、こ<br>れを参考(に設定する、(注2)                    |
| サイズ               | 海洋台帳上での図形・線・文字などの大きさを数字で設定する(例「3」). 台風経路におい<br>て,時間毎の位置(ポイント)は「5」で,時間毎の位置を結ぶ線(ライン)は「3」と設定する.                                                                                        |
| 透過率               | 海洋台帳上での図形・線・文字などの色の表示度合を%で設定する(例「100」).「0」だと<br>非表示(0%表示),「50」だと50%表示,「100」だと100%表示となる.                                                                                             |
| ラベル表示             | ラベルの表示を設定する(例「非表示」)、台風経路の場合は、「表示」にすると緯度・経度<br>の値が表示されるので、「非表示」と入力しておく、                                                                                                    |
| 図形No              | 海洋台帳上での図形や線や点などの情報をまとめる番号.1つの図形や線や点などごとに<br>設定する(例「1」,「2」)、台風経路において、時間毎の位置(ポイント)の場合はポイント毎<br>に異なる値を入力し、時間毎の位置を結ぶ線(ライン)の場合は回じ数字を入力する。なお線<br>(ライン)で設定する数字はポイントで設定した数字と異なる数字を入力する.(注1) |
| 注1: 緯度,経度,分類,タイトル | 図形Noは入力必須のデータ                                                                                                    |

注2: 設定例, 赤(#ff0000), 青(#0000ff), 黄(#ffff00), 緑(#008000), 黑(#000000), 紫(#800080)

ところで、気象庁ホームページの「災害をもた らした気象事例」に掲載されている台風の台風位 置表のデータは、「月日時」、「緯度(度単位)」、 「経度(度単位)」、「中心気圧(hPa)」の順で4 つの項目データが公開されているが、このままの 状態では海洋台帳に読込ませて表示することは困

| 緯度   | 経度     | 分類   | タイトル  | 備考                      | リンク                           | フォント     | ラインスタイル | ポリゴンスタイル | カラー     | サイズ | 透過率 | ラベル表示 | 図形No |
|------|--------|------|-------|-------------------------|-------------------------------|----------|---------|----------|---------|-----|-----|-------|------|
| 11   | 160    | ポイント | 伊勢湾台風 | 09月20日09時、中心気圧(hPa)1008 | http://www.data.jma.go.jp/obc | MS Pゴシック | 実線      | 塗りつぶし    | #ff0000 | 5   | 100 | 非表示   | 1    |
| 10   | 157.3  | ポイント | 伊勢湾台風 | 09月20日15時、中心気圧(hPa)1005 | http://www.data.jma.go.jp/obc | MS Pゴシック | 実線      | 塗りつぶし    | #ff0000 | 5   | 100 | 非表示   | 2    |
| 10   | 154.7  | ポイント | 伊勢湾台風 | 09月20日21時、中心気圧(hPa)1008 | http://www.data.jma.go.jp/obc | MS Pゴシック | 実線      | 塗りつぶし    | #ff0000 | 5   | 100 | 非表示   | 3    |
| 11   | 152.2  | ポイント | 伊勢湾台風 | 09月21日03時、中心気圧(hPa)1006 | http://www.data.jma.go.jp/obc | MS Pゴシック | 実線      | 塗りつぶし    | #ff0000 | 5   | 100 | 非表示   | 4    |
| 12   | 150    | ポイント | 伊勢湾台風 | 09月21日09時、中心気圧(hPa)1006 | http://www.data.jma.go.jp/obc | MS Pゴシック | 実線      | 塗りつぶし    | #ff0000 | 5   | 100 | 非表示   | 5    |
| 13.6 | 150    | ポイント | 伊勢湾台風 | 09月21日15時、中心気圧(hPa)1006 | http://www.data.jma.go.jp/obc | MS Pゴシック | 実線      | 塗りつぶし    | #ff0000 | 5   | 100 | 非表示   | 6    |
| 14.8 | 150    | ポイント | 伊勢湾台風 | 09月21日21時、中心気圧(hPa)1002 | http://www.data.jma.go.jp/obc | MS Pゴシック | 実線      | 塗りつぶし    | #ff0000 | 5   | 100 | 非表示   | 7    |
| 15.5 | 149.4  | ポイント | 伊勢湾台風 | 09月22日03時、中心気圧(hPa)1000 | http://www.data.jma.go.jp/obc | MS Pゴシック | 実線      | 塗りつぶし    | #ff0000 | 5   | 100 | 非表示   | 8    |
| 16.5 | 1 48.5 | ポイント | 伊勢湾台風 | 09月22日09時、中心気圧(hPa)996  | http://www.data.jma.go.jp/obc | MS Pゴシック | 実線      | 塗りつぶし    | #ff0000 | 5   | 100 | 非表示   | 9    |
| 16.9 | 146.5  | ポイント | 伊勢湾台風 | 09月22日15時、中心気圧(hPa)970  | http://www.data.jma.go.jp/obc | MS Pゴシック | 実線      | 塗りつぶし    | #ff0000 | 5   | 100 | 非表示   | 10   |
| 17.1 | 1 45.9 | ポイント | 伊勢湾台風 | 09月22日21時、中心気圧(hPa)960  | http://www.data.jma.go.jp/obc | MS Pゴシック | 実線      | 塗りつぶし    | #ff0000 | 5   | 100 | 非表示   | 11   |
| 17.3 | 145    | ポイント | 伊勢湾台風 | 09月23日03時、中心気圧(hPa)940  | http://www.data.jma.go.jp/obc | MS Pゴシック | 実線      | 塗りつぶし    | #ff0000 | 5   | 100 | 非表示   | 12   |
| 18.1 | 143.7  | ポイント | 伊勢湾台風 | 09月23日09時、中心気圧(hPa)905  | http://www.data.jma.go.jp/obc | MS Pゴシック | 実線      | 塗りつぶし    | #ff0000 | 5   | 100 | 非表示   | 13   |
| 19   | 142.9  | ポイント | 伊勢湾台風 | 09月23日15時、中心気圧(hPa)895  | http://www.data.jma.go.jp/obc | MS Pゴシック | 実線      | 塗りつぶし    | #ff0000 | 5   | 100 | 非表示   | 14   |
| 19.7 | 141.7  | ポイント | 伊勢湾台風 | 09月23日21時、中心気圧(hPa)895  | http://www.data.jma.go.jp/obc | MS Pゴシック | 実線      | 塗りつぶし    | #ff0000 | 5   | 100 | 非表示   | 15   |
| 20.2 | 141    | ポイント | 伊勢湾台風 | 09月24日03時、中心気圧(hPa)895  | http://www.data.jma.go.jp/obc | MS Pゴシック | 実線      | 塗りつぶし    | #ff0000 | 5   | 100 | 非表示   | 16   |
| 20.7 | 140    | ポイント | 伊勢湾台風 | 09月24日09時、中心気圧(hPa)900  | http://www.data.jma.go.jp/obc | MS Pゴシック | 実線      | 塗りつぶし    | #ff0000 | 5   | 100 | 非表示   | 17   |
| 21.5 | 139.2  | ポイント | 伊勢湾台風 | 09月24日15時、中心気圧(hPa)910  | http://www.data.jma.go.jp/obc | MS Pゴシック | 実線      | 塗りつぶし    | #ff0000 | 5   | 100 | 非表示   | 18   |
| 22.2 | 138.3  | ポイント | 伊勢湾台風 | 09月24日21時、中心気圧(hPa)910  | http://www.data.jma.go.jp/obc | MS Pゴシック | 実線      | 塗りつぶし    | #ff0000 | 5   | 100 | 非表示   | 19   |
| 23   | 137.2  | ポイント | 伊勢湾台風 | 09月25日03時、中心気圧(hPa)910  | http://www.data.jma.go.jp/obc | MS Pゴシック | 実線      | 塗りつぶし    | #ff0000 | 5   | 100 | 非表示   | 20   |
| 24.1 | 136.2  | ポイント | 伊勢湾台風 | 09月25日09時、中心気圧(hPa)900  | http://www.data.jma.go.jp/obc | MS Pゴシック | 実線      | 塗りつぶし    | #ff0000 | 5   | 100 | 非表示   | 21   |

Fig. 1. Example of CSV format data of the Isewan typhoon.

図1. CSV 形式の伊勢湾台風データの例.

難である. また, このままのデータの並び方で は、データ形式がTXT形式やCSV形式及び KML 形式であっても海洋台帳上に正しく表示す ることは困難である.海洋台帳にデータを読込ま せ、海洋台帳上にデータを正しく表示するには、 緯度,経度,分類、タイトル、備考、リンク、 フォント, ラインスタイル, ポリゴンスタイル, カラー,サイズ,透過率,ラベル表示,図形 No の順序でこの14項目の各データをならべる必要 がある.この14項目のデータ編集作業は、いく 通りもの方法が考えられ、データの取り扱いに精 通した利用者であれば、各人の得意な方法でデー タを適切に編集することができるが、データの取 り扱いに不慣れな利用者にとっては、この後の作 業を自分で考えて迅速に行うことは難しい、そこ で、データ取り扱いに不慣れな利用者が作業を行 う際の参考になるように、作業の一例を以下に示 す.

手順① インターネットを通じて気象庁の「災 害をもたらした気象事例」にアクセスし、その後 目的とする台風を選択し、画面に表示させる. 表 示された台風位置表では「月日時」、「緯度(度単 位)」、「経度(度単位)」、「中心気圧(hPa)」の 順でデータが並んでいる状態である.

手順② 前述手順①の状態のままでは,データ の編集が困難であるので,画面の台風位置表の データをコピーし,適当なテキストエディターソ フトに貼り付け,データを保存する.例えば, OS に Windows を使用していると「メモ帳」な どの簡単なテキストエディターソフトが標準で付 いているので,このソフトを使って作業を行うこ とができる.「メモ帳」以外に,もっと高度な機 能を持つテキストエディターソフト(例えばサク ラエディタ)をパソコンに導入していたら,高度 な機能を持つテキストエディターソフトの方が 後々の作業を容易に行うことができる.

手順③ 上述の台風位置表のデータをメモ帳に コピーし貼り付けると、各データが一行おきに縦 方向に並んだ状態になるので、これを1つ1つ改 行や削除などの操作を行い、「月日時」、「緯度 (度単位)」,「経度(度単位)」,「中心気圧(hPa)」 の各データがスペースで区切られた形に整え,テ キスト形式で保存する.

手順④ テキスト形式で保存したファイルを, 適当な表計算ソフトで読み込み、1つのデータが 1つのセルに入るようにする. 例えば, Microsoft 社の Excel<sup>®</sup>を使用する場合は、「ファイル」にあ る「開く」から前述③で保存したテキストファイ ルを読込む(読込む拡張子はテキストファイル又 はすべてのファイルに変更すると保存したテキス トファイルが表示される). 保存したテキスト ファイルが読込まれる際にテキストファイルウイ ザードウインドウが表示されるので、この中にあ る「元のデータの形式」部分の「データのファイ ル形式を選択してください」で「カンマやタブな どの区切り文字によってフィールドごとに区切ら れたデータ (D)」を選択して「次へ」をクリッ クし、表示されたウインドウの中の「区切り文 字」で「スペース」を選択して「完了」をクリッ クする. すると各項目のデータが列毎のデータと して表示される.

手順⑤ 海洋台帳からダウンロードして入手し ておいた上述の CSV テンプレートを別途 Excel で開き、この CSV テンプレートの「緯度」、「経 度|.「備考|の各セル部分に、前述手順④の Excelで開いたテキスト形式のファイルから各 データをコピーし貼り付け,その後 CSV テンプ レートを別のファイル名に変更し、ファイルの種 類を「CSV (カンマ区切り)」(所謂 CSV 形式) で保存する.コピーと貼り付けを行う際に CSV テンプレートの「備考」部分には、「月日時」の データを貼り付ける.この作業により、海洋台帳 上で属性情報として「月日時」が表示されること になる. なお、とりあえず「中心気圧 (hPa)」 のデータは貼り付けない(属性情報として「月日 時」と「中心気圧」等を合わせて表示する方法は 後述).

手順⑥ 前述の手順⑤で保存した CSV 形式の ファイルを再び適当な表計算ソフトで開き,分 類,タイトル,リンク,フォント,ラインスタイ ル,ポリゴンスタイル,カラー,サイズ,透過 率,ラベル表示,図形 Noの各項目に Table 5の 例を参考に入力し,適当なファイル名を付して CSV 形式で保存する.本報ではこのデータを便 宜的にAデータと呼ぶ.なお,この保存した CSV 形式のファイル (Aデータ)を海洋台帳で 読込表示すると,時間毎の台風の位置がポイント のみで表示される.

手順⑦ 前述の手順⑥で保存した CSV 形式の ファイル (Aデータ)を適当な表計算ソフトでも う一度開き,「分類」部分の全ての入力データを 「ポイント」から「ライン」に変更し,次に「サ イズ」部分の全ての入力データを「5」から「3」 に変更し,更に「図形 No」部分の全てのデータ を既に入力されている最大の数字(最後の数字) に1を加えた数字(値)に変更する.そして,こ のファイルに別の名称を付して CSV 形式で保存 する.本報ではこのデータを便宜的に Bデータ と呼ぶ.なお,この保存した CSV 形式のファイ ル(Bデータ)を海洋台帳で読込表示すると,時 間毎の台風の位置を線で結んで表示される.つま り,台風の経路の線が表示される.

手順⑧ 海洋台帳に前述の手順⑥で保存したA

Table 5. Input example of the fourteen items for theroute map of historic and disastrous typhoons.

表5. 歴史的災害台風の経路図の場合の14項目の入力 例.

| 項目       | 概  要                                     |
|----------|------------------------------------------|
| 緯度       | 台風位置表の緯度データ(度単位)                         |
| 経度       | 台風位置表の経度データ(度単位)                         |
| 分類       | 「ポイント」と入力                                |
| タイトル     | 経路を表示する台風の名称を入力 (例 伊勢湾<br>台風,昭和29年第5号台風) |
| 備考       | 台風位置表の月日時データ(例 9月24日12時)                 |
| リンク      | 空欄                                       |
| フォント     | 「MS Pゴシック」と入力                            |
| ラインスタイル  | 「実線」と入力                                  |
| ポリゴンスタイル | 「塗りつぶし」と入力                               |
| カラー      | 「#ff0000」と入力                             |
| サイズ      | 「5」と入力                                   |
| 透過率      | 「100」と入力                                 |
| ラベル表示    | 「非表示」と入力                                 |
| 図形No     | 「1」,「2」,「3」・・・と, 通し番号を入力                 |

データを読込表示し、続いて前述の手順⑦で保存 した B データを読込み表示すると、台風の時間 毎の位置を示す点(ポイント)と、台風の時間毎 の位置を結ぶ線が重なって海洋台帳に表示された 状態になる. そこで, 海洋台帳の「計測 / メモ」 ウインドウの上端にある「グラフィックの保存」 をクリックし、「CSV ファイルで保存(IE8,9未 対応)」を選択し、画面に従い適当な名称を付し て CSV ファイルで保存する.本報では,このデー タを便宜的にCデータと呼ぶ. このCデータを 海洋台帳で読込表示すると,1回の読込み操作で 台風の時間毎の位置を示すポイントと、台風の時 間毎の位置を結ぶ線が重なって表示される.海洋 台帳上のポイントや線を直接左クリックすると入 力されている属性情報が表示でき、上述の方法で 作成したデータであれば当該台風経路上のクリッ クした位置での月日時が表示される.

3.3.2 属性情報を充実させた歴史的災害台風の経路データ作成

海洋台帳上に属性情報としてより多くの関連情報が表示されることは、利用者にとって情報の理解が深まるなど有用性が高いものとなる(Fig. 2).他方で、歴史的災害台風の経路データに関して、属性情報を充実させた CSV 形式のファイルを作成するには、作業内容が若干複雑になる。

そこで,この3.3.2部分では前述の3.3.1で説明 した基本的な歴史的災害台風の経路データ作成作 業の途中から属性情報を充実させた CSV 形式の ファイルを作成する作業の一例を概略的に説明す る.

海洋台帳に読込ませるデータは,緯度,経度, 分類,タイトル,備考,リンク,フォント,ライ ンスタイル,ポリゴンスタイル,カラー,サイ ズ,透過率,ラベル表示,図形 Noの順序で14 項目のデータを並べる必要がある (3.3.1 参照).

この中で、属性情報として表示される項目は、 タイトル、備考、リンクの3つの項目である。

歴史的災害台風の経路データ作成の場合には, この3つの項目の内で,台風の名称を「タイト

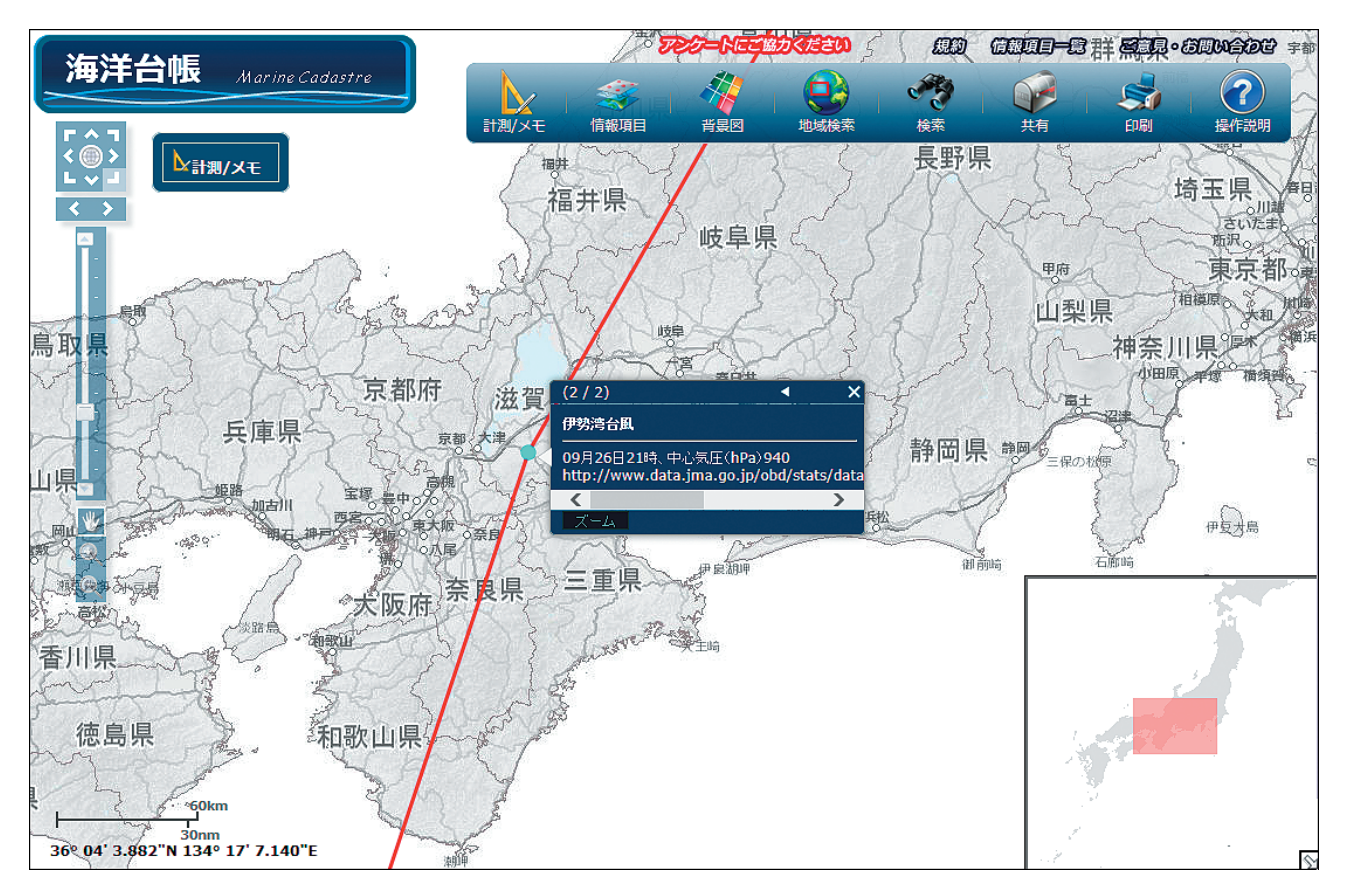

Fig. 2. Example of attribute information on the route map of the Isewan typhoon. 図 2. 伊勢湾台風の経路図における属性情報の表示例.

ル」部分に、気象庁ホームページの「災害をもた らした気象事例」に掲載されている各台風の情報 ページへのURLを「リンク」部分に入力する. この「タイトル」と「リンク」の部分では、各1 項目に1つのデータが存在するだけなので、前述 3.3.1 の手順を参考に比較的容易に作業できる. 次に、より多くの情報を属性情報として表示する ためには、「備考」部分に複数のデータが存在し なければならない.例えば「月日時」とその時間 における「中心気圧」といった2つのデータを合 わせて1つの項目部分(「備考」部分)に存在さ せる必要がある. このための作業の一例を以下に 示す. なお、手順⑤ B の前段階は、前述 3.3.1 の 手順①~④と同じである.

手順⑤ B 前述の手順③で保存したテキスト ファイルを,前述の手順④に従い適当な表計算ソ フトで開く.各項目のデータが列毎のデータとし て表示されたところで,列方向のデータをコピー や貼り付け等の操作を行い,緯度,経度,月日 時,中心気圧の順に並び変え,適当な名称を付し て CSV 形式で保存する.本報ではこのデータを 便宜的に C2 データと呼ぶ.

手順⑥ B 前述の手順⑤ B において CSV 形式 で保存した C2 データを,適当なテキストエディ ターソフトで開く.

手順⑦ B テキストエディターソフトがメモ帳 の場合、「編集」の中にある「置換」をクリック し、表示された「置換」ウインドウの「検索する 文字列(N)」部分に全角文字の「時」と半角文 字での「,」(コンマ)を入力する.つまり「時,」 と入力する.そして「置換後の文字列(P)」部 分に全角の「時」・「、」(読点)・「中心気圧」、半 角文字での「(hPa)」、全角文字での「:」(コロ ン)を入力する.つまり「時、中心気圧(hPa):」 と入力する.そして、「置換」ウインドウの「す べて置換」をクリックする.関係するデータが全 て置換されたら、置換ウインドウを閉じる.一連 のこの操作により、データが次のように置換され る.

「…○月○日○時, ○○・・」 → 「…○月○日 ○時、中心気圧 (hPa): ○○・・」

なお、1 行目のタイトル行の部分で「…月日時, 中心気圧(hPa)」が「…月日時、中心気圧 (hPa):中心気圧(hPa)」と置換されているので, この部分を手入力で「…月日時、中心気圧 (hPa):中心気圧(hPa)」から「…備考」に修正 する.

その後, 適当な名前を付してテキスト形式で保 存する.本報ではこのデータを便宜的に D2 デー タと呼ぶ.

手順⑧B 前述の手順⑦Bにおいてテキスト 形式で保存したファイル(D2データ)を, 適当 な表計算ソフトで読み込む. 例えば Excel を使用 する場合は、「ファイル」にある「開く」から前 述の手順⑦Bで保存したテキストファイル(D2 データ)を読込む(読込む拡張子はテキストファ イル又はすべてのファイルに変更すると保存した テキストファイルが表示される). 保存したテキ ストファイル (D2 データ) が読込まれる際にテ キストファイルウイザードウインドウが表示され るので、この中にある「元のデータの形式」部分 の「データのファイル形式を選択してください」 で「カンマやタブなどの区切り文字によって フィールドごとに区切られたデータ (D)」を選 択して「次へ」をクリックし、次に表示されたウ インドウの中の「区切り文字」で「カンマ」を選 択して「完了」をクリックする. すると各項目の データが列毎のデータとして表示される.この 時、緯度、経度の列部分ではそれぞれ1つのセル に1つのデータが入っているが、備考の列部分で は1つのセルに月日時と中心気圧の2つのデータ が入っている.

手順⑨ B 以後は前述 3.3.1 の手順⑤から作業 を行うことで,属性情報が充実したデータを作成 することができる.

ところで、備考の列の部分に複数のデータを合わせて入れ、1つのデータにする際にテキストエディターソフトとしてメモ帳の「置換」機能を利

用してデータの一括変換(置換)を行ったが,取 り扱うデータの状況によってはメモ帳の「置換」 機能では一括変換が困難な場合があるが,その際 は改行記号の置換といったより高度な「置換」機 能を有するテキストエディターソフト(例えばサ クラエディタなど)を利用すると良い結果が得ら れる.

## 4 歴史的な災害台風経路の海洋台帳での表示4.1 伊勢湾台風の表示例

伊勢湾台風は、1959年9月に日本に襲来し、 高潮や強風及び河川の氾濫などにより、死者 4,697名、行方不明者401名、負傷者38,921名、 住家全壊40,838棟、半壊113,052棟、床上浸水 157,858棟、床下浸水205,753棟等を引き起こし た(気象庁HP「伊勢湾台風」).また、船舶に対 しては、この台風により1万1027隻が遭難した (海上保安庁、1999).

伊勢湾台風は,9月26日18時頃和歌山県潮岬 の西に上陸し,本州を縦断して日本海に出て,そ の後東北地方北部に再び上陸した後に太平洋に出 た台風である.気象庁ホームページの伊勢湾台風 のページでは,この経路全体が俯瞰できるように フィリピン東方海上から樺太が含まれる北太平洋 の西半分の範囲が含まれる図郭の地図(小縮尺の 地図)に台風の経路が示されている.

ところで、伊勢湾台風の経路上にあった地域に おいて海上保安部署も含む国の行政機関や地方自 治体が、地域住民等を対象として台風災害に関す る啓発活動等を行う際に、小縮尺の地図で台風経 路を示すよりも、啓発活動の対象となる地方や地 域に特化して当該地域がより大きく表示される中 ~大縮尺の地図を示す方がより強く訴えることに つながり、地域住民の方々に強く受け止めて(積 極的に理解して)もらえると思われる.そこで、 海洋台帳を利用して、伊勢湾台風が最初に上陸し た地域を中心に台風の経路を1/9000、1/3.6万、 1/14万、1/57万、1/231万、1/924万の6つの 異なる縮尺で表示を行った(Fig.3).

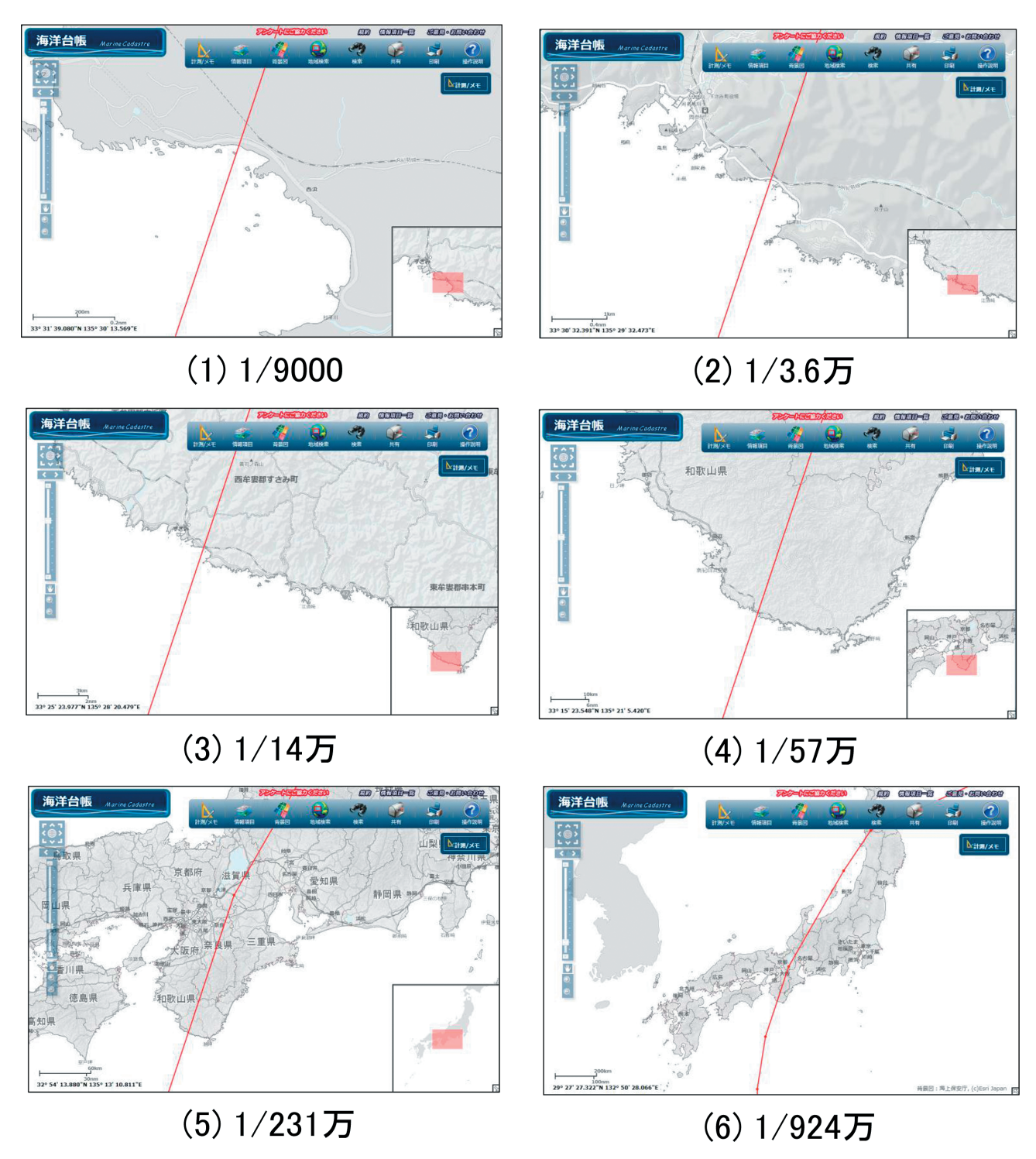

Fig. 3. Examples of the route view of the Isewan typhoon on the Japan Marine Cadastre on different scales (six scales, from 1/9,000 to 1/9,240,000).

図3. 海洋台帳で表示した伊勢湾台風の経路図の例(縮尺1/9000~1/924万の6図).

#### 4.2 ルース台風の表示例

ルース台風は,気象庁ホームページにある「災 害をもたらした気象事例」で時系列での位置デー タが公開されており,かつ海上保安庁五十年史で 取り上げられている台風の中で最も古い台風であ る. この台風は、1951年10月に日本に襲来し、 鹿児島県で強風や高潮による災害、山口県で土砂 災害や河川の氾濫などが生じ、死者572名、行方 不明者371名、負傷者2,644名、住家全壊24,716
棟、半壊47,948棟、床上浸水30,110棟、床下浸 水 108,163 棟を引き起こした(気象庁 HP「ルー ス台風」). 船舶に対しては,この台風により1万 2881 隻が被害を受けている(海上保安庁, 1999).

ルース台風は、10月9日にフィリピンのはる か東方海上で発生し、発達しながら西北西方向に 進み、10月12日午後には転向しその進路を北か ら北北東に変え、10月13日夜に宮古島と沖縄本 島の間を通って東シナ海に入り、10月14日19 時頃に鹿児島県串木野市(現、いちき串木野市) 付近に上陸し、その後は速度を上げて九州を縦断 し、山口県・島根県を経て日本海に出て、北陸・ 東北地方を通り、10月15日夕方には三陸沖に出 て、その後は太平洋上を東北東方向に進む経路を とっている、気象庁 HP のルース台風のページで は、この経路全体が俯瞰できるようにフィリピン から樺太が含まれる北太平洋の西半分の範囲が含 まれる図郭の地図(小縮尺の地図)に台風の経路 が示されている.

そこで,海洋台帳を利用して,最初に上陸した 地域を中心にルース台風の経路をより大きい縮尺 で表示してみた.海洋台帳で選択できる12段階 の縮尺から,1/3.6万,1/14万,1/57万,1/116 万の4つの縮尺を選択した場合をFig.4に示す.

4.3 社会情報を表示させた洞爺丸台風の表示例

洞爺丸台風は,青函連絡船「洞爺丸」等の遭難 の原因となった台風である.この台風は,1954 年に発生した第15番目の台風(台風第15号) で,1954年9月に日本に襲来し,日本海を発達

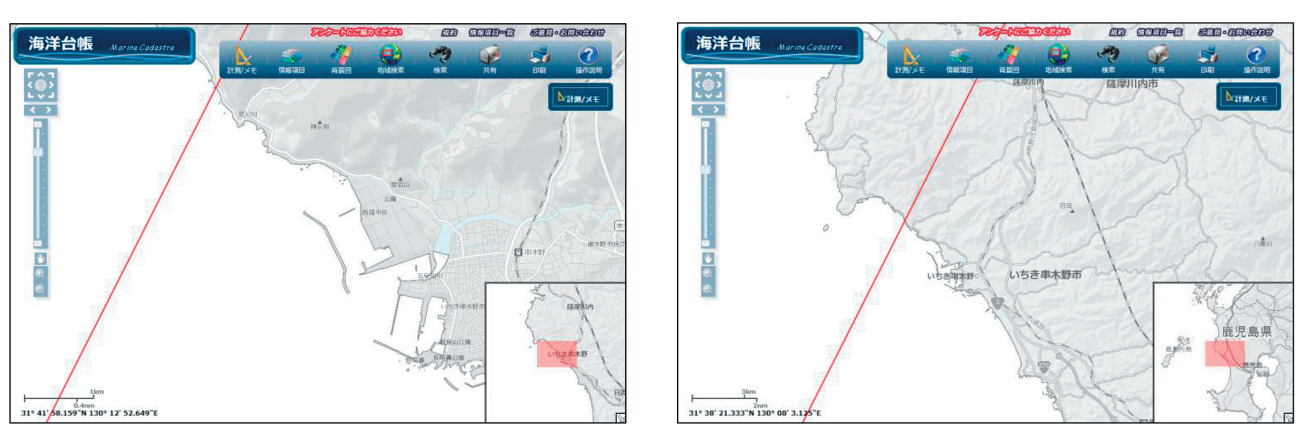

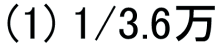

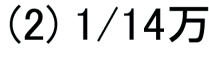

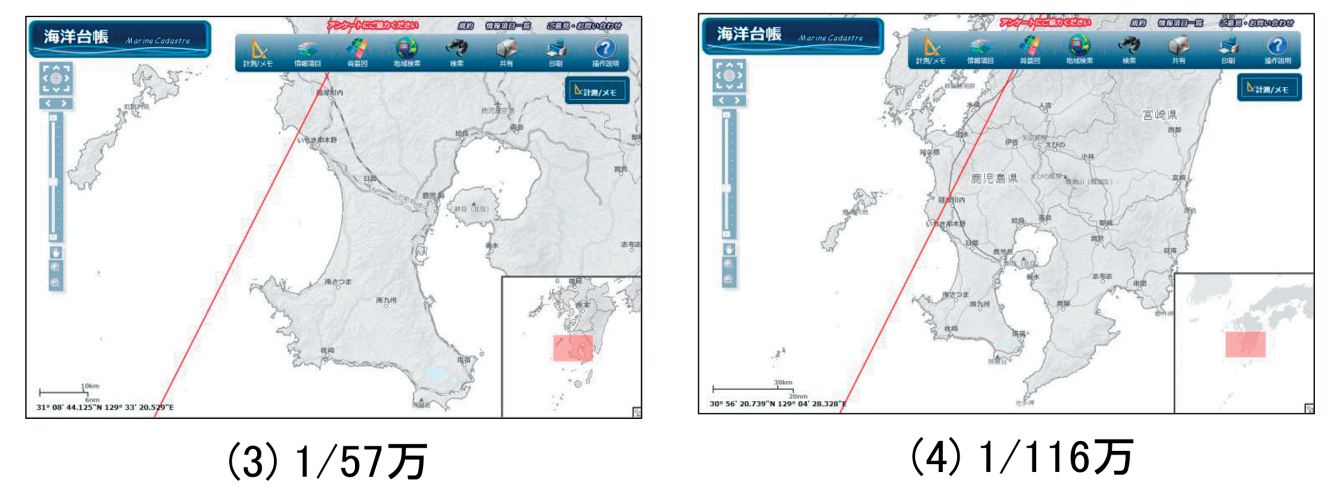

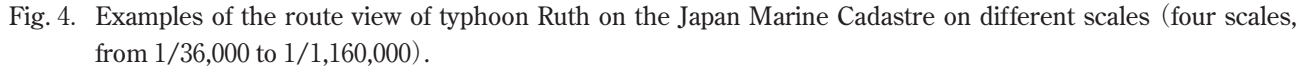

図4. 海洋台帳で表示したルース台風の経路図の例(縮尺1/3.6万~1/116万の4図).

しながら早い速度で進行した.死者 1,361 名,行 方不明者 400 名,負傷者 1,601 名,住家全壊 8,396 棟,半壊 21,771 棟,床上浸水 17,569 棟,床下浸 水 85,964 棟の大きな被害を引き起こした(気象 庁 HP「洞爺丸台風」).船舶に対しては,青函連 絡船「洞爺丸」をはじめ5 隻の連絡船が沈没して いる.(吉野ほか,1985)

洞爺丸台風は,1954 年 9 月 26 日 2 時頃に鹿児 島湾から大隅半島北部に上陸し,その後中国地方 や北海道にも上陸した台風である.気象庁 HP の 洞爺丸台風のページでは,この経路全体が俯瞰で きるようにインドネシア北部からカムチャッカ半 島南部までが含まれる北太平洋の西半分の範囲が 含まれる図郭の地図(小縮尺の地図)に台風の経 路が示されている.

ところで、海洋台帳には100を超える海洋情報 が登録されており、これらの海洋情報を容易に表 示することができる特徴をもっている. このよう に海洋情報が充実しているインターネットを通じ て地図上に各種の情報を視覚的に重ねて表示する サービスは国内ではほとんど見られない. そこ で、この海洋台帳の特徴を利用して、洞爺丸台風 の経路と海洋情報を重ねて表示し、台風経路と各 種の海洋情報の位置関係を見ることで、海域にお ける台風被害やその防止策等を考えることができ る. この例として、海洋台帳を利用し洞爺丸台風 が上陸した北海道北部地域を中心に台風経路を表 示するとともに、海洋台帳に登録されている海洋 情報の中から社会情報に分類されている漁業権 (漁業権設定区域)や国定公園区域などの情報も 重ねて表示する図を作成してみた。縮尺について は、1/29万、1/116万、1/462万の3つの縮尺を 選択した場合の例を Fig.5 に示す.

# 4.4 海洋台帳で作成した歴史的な災害台風経路図の画像出力

海洋台帳の機能には「印刷」と称する機能が含 まれている.これは海洋台帳で表示している図 (画面)を PNG 形式の画像ファイルとして出力 し,その後この出力された画像ファイルを適当な

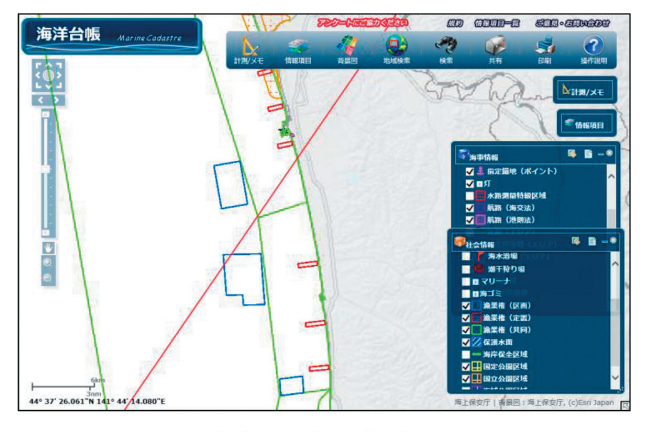

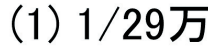

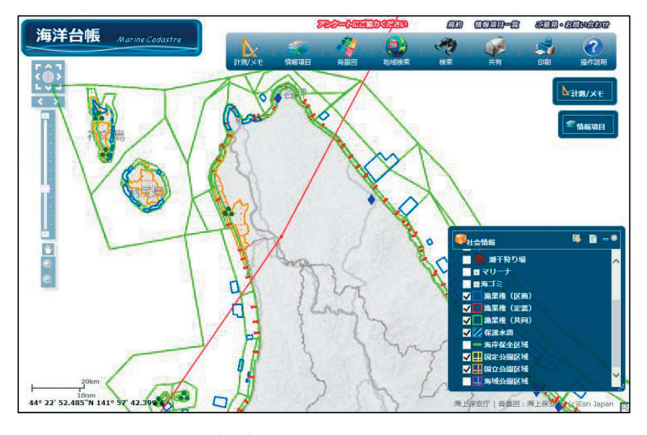

(2) 1/116万

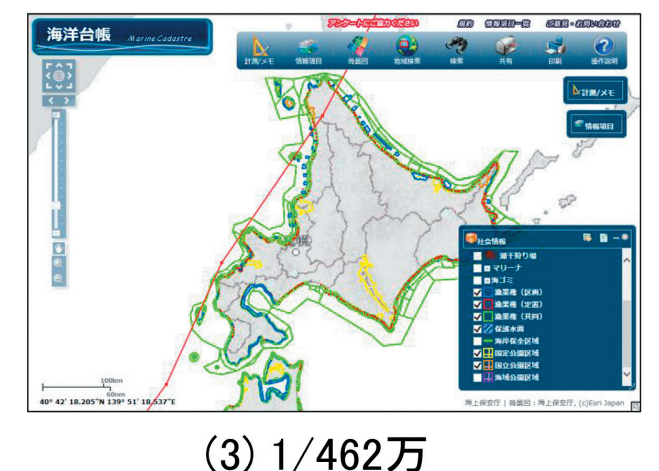

Fig. 5. Examples of the route view of the Toyamaru typhoon together with some social information including fishing rights on the Japan Marine Cadastre on different scales (three scales, from,

 1/290,000 to 1/4,620,000).
 図 5. 洞爺丸台風の経路と漁業権などの社会情報を海 洋台帳に表示させた例(縮尺1/29万~1/462万 の3図).

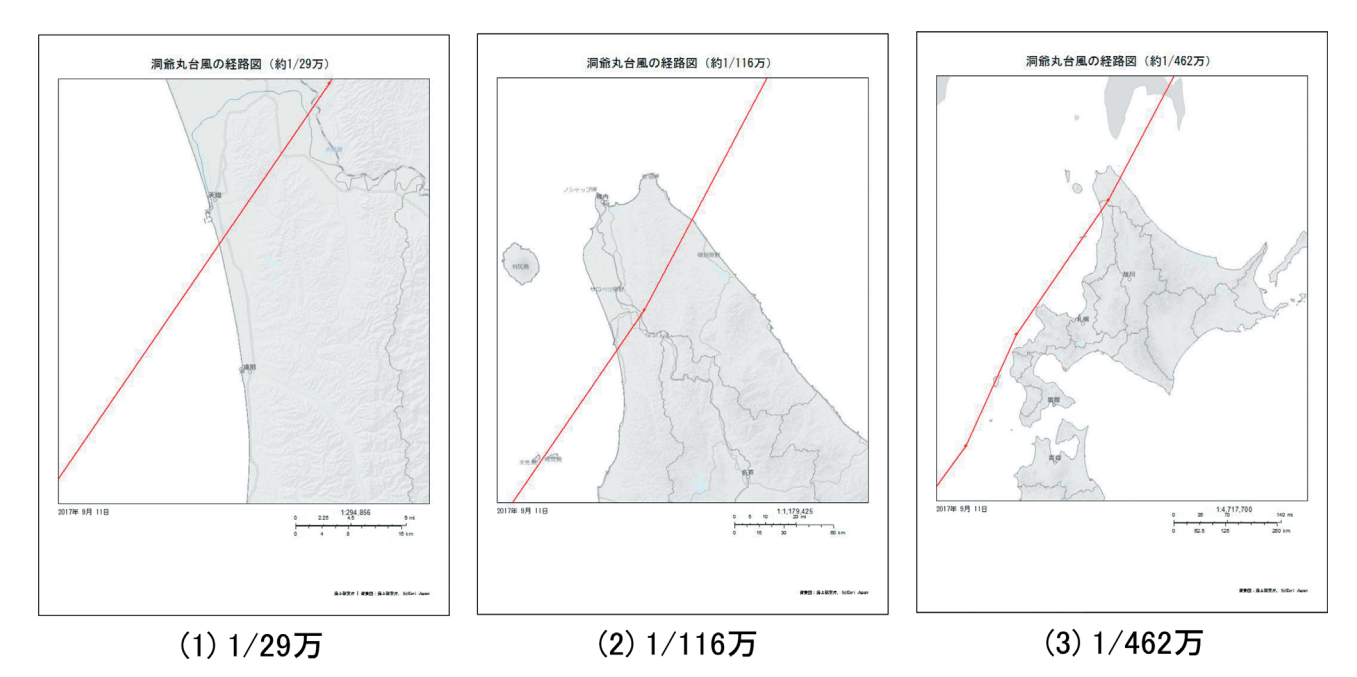

Fig. 6. Printout examples of the route view of the Toyamaru typhoon on the Japan Marine Cadastre on different scales (three scales, from 1/290,000 to 1/4,620,000).

図 6. 海洋台帳で作成した洞爺丸台風の経路図を海洋台帳の印刷機能で出力した例(縮尺 1/29 万~ 1/462 万の 3 図).

画像表示ソフト等により印刷するものである. その詳細は海洋台帳操作説明書(海上保安庁, 2017)に記載されている.

これまでに示した Figs. 2-5 は全て海洋台帳の 画面をキャプチャーした画像を示していたので, 図の中に「海洋台帳」のタイトルや「計測メモ」・ 「情報項目」・「背景図」などが含まれているメ ニューバーなどが表示されており、このままでは 地図の全体が見え難い状態となっている.他方 で、Fig.6は、洞爺丸台風の経路図を海洋台帳で 表示し、海洋台帳の印刷機能(実際には PNG 形 式の画像ファイル出力機能)で出力した図の例 で、地図の中に「海洋台帳」のタイトルやメ ニューバーなどは表示されておらず地図全体が見 やすい状態になっている. Fig.7は, Fig.6の状 態で海洋台帳に登録されている漁業権や国定公園 などの設定区域を合わせて表示して、印刷(画像 出力) した例である.海洋台帳に海洋情報が表示 された状態でも、海洋情報が画像出力されること を示している.

#### 4.5 歴史的な災害台風経路を海洋台帳で示す際 の問題点

4.5.1 台風の経路情報について

海洋台帳に限らず,その他のインターネットを 通じて地図上に情報を視覚的に重ねて表示する サービスにおいても,台風の経路を表示するため には,時系列の台風の位置に関する経緯度が必要 である.このため,海洋台帳に台風の経路を容易 に表示するためには,この経緯度の数値データの 入手が不可欠である.

また, 台風の位置に関する経緯度の情報が, 報 告書などの紙に書かれた状態や PNG や JPEG な どの画像ファイル形式の状態であれば, 手入力作 業や OCR ソフトによるデータ読取作業等により 経緯度の数値データを作成する必要がある. しか し, これらの作業は煩雑で作業に長い時間を要す る問題がある.

それから,気象庁の「災害をもたらした気象事 例」のページでは1951年頃の台風から時系列の 位置情報が公開されているが,戦後の混乱期 (1945年頃)より古い年代の台風では,被害等に 関する情報はあっても時系列の位置情報は見あた

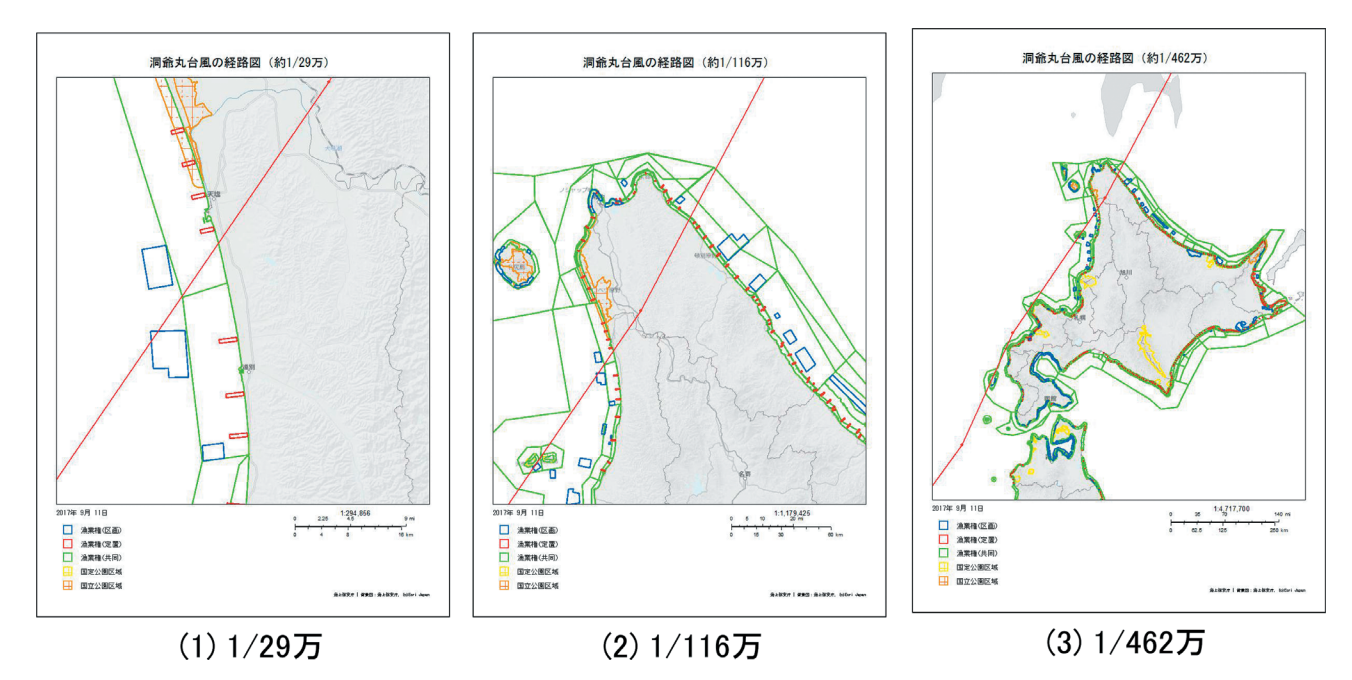

- Fig. 7. Exported image file examples of the route view of the Toyamaru typhoon together with some social information including fishing rights on the Japan Marine Cadastre on different scales (three scales, from 1/290,000 to 1/4,620,000).
- 図 7. 海洋台帳の機能により画像出力された洞爺丸台風の経路と漁業権などの社会情報を表示させた地図の例(縮 尺1/29万~1/462万の3図).

らない. 今後, より古い年代の台風の経路を海洋 台帳で表示するには, その台風の位置情報がどこ に存在するかを探し出す必要がある.

4.5.2 海洋台帳上での台風経路の線の幅と台風の 大きさについて

前述 3.1 で示したとおり台風の「強さ」や「大 きさ」は、台風の被害と密接な関係がある中心付 近での最大風速と風速 15 m/s 以上の風が吹いて いる領域の半径(風速 15 m/s 以上の半径)を用 いて分類される.この内、台風の大きさについて は、風速 15 m/s 以上の風が吹いている領域の半 径により、「超大型(非常に大きい)」が 800 km 以上、「大型(大きい)」が 500 km 以上~800 km 未満に分けられている.また台風の目の大き さは、ふつう直径 20-40 km とされている.(福 地, 2013)

伊勢湾台風の経路を縮尺約 1/9000 で表示して いる Fig. 3(1) では,台風の経路を示している 線の幅は 10 m 以下に相当する.同じく伊勢湾台 風の経路を縮尺約 1/231 万で表示している Fig. 3 (5) では、台風の経路を示している線の幅は2
 km以下に相当する. Fig. 3 (1) と Fig. 3 (5) の
 経路を示す線の幅の設定は、Table 5 の項目にある「サイズ」で「3」と設定して表示された線である (3.3.1 の手順⑦参照).

この線の幅は,海洋台帳の表示画面上で線を右 クリックし,「図形の属性変更」を選択し,表示 される「図形属性の変更」ウインドウにある「シ ンボルの設定」部分にある「図形サイズ」の数字 を変更することで,線をより太くすることも,逆 に線を細くすることもできる.この図形サイズ部 分の数字は0-50の範囲で設定できるが,現在の ところ画面上に設定が実際に反映されるのは1-50の範囲となっており,設定と反映・表示がか み合っていないが,この点は将来的には修正が行 われるかもしれない.

台風経路の線の幅の設定を最大幅となる 50 に 設定して,伊勢湾台風の経路を縮尺約 1/9000 と 約 1/231 万で表示してみた(Fig. 8). 縮尺約 1/9000 の Fig. 8 (1) では台風経路を示す線の幅 は約 100 m に相当し, 縮尺約 1/231 万の Fig. 8

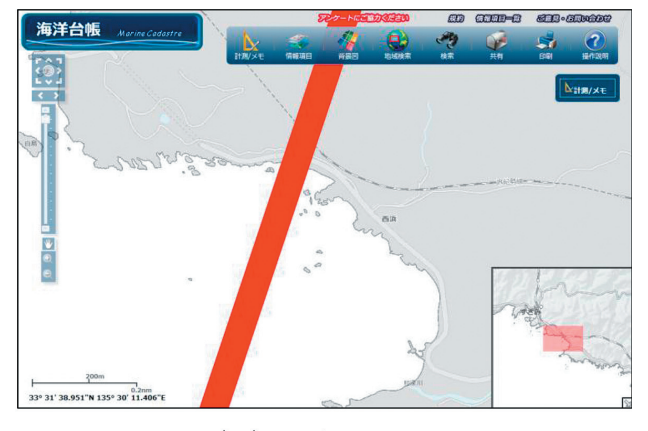

### (1) 1/9000

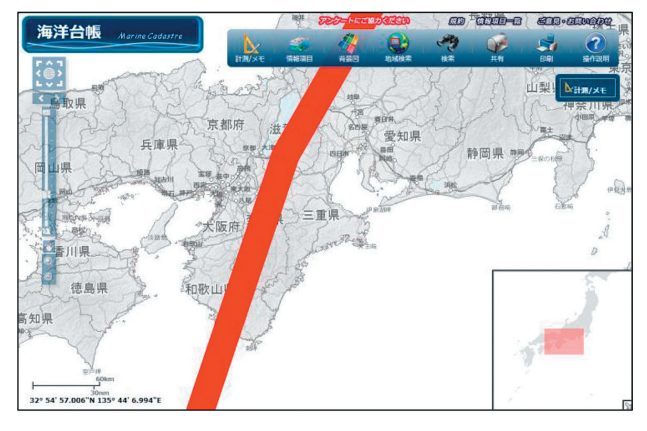

(2) 1/231万

- Fig. 8. Route view examples of the Isewan typhoon on the Japan Marine Cadastre on scales 1/9,000 and 1/2,310,000, in a line size of "50."
- 図8. 海洋台帳で表示した伊勢湾台風の経路図の例 (図形サイズ:50, 縮尺1/9000と1/231万の2 図).

(2) では台風経路を示す線の幅は約26 km に相当する.線の幅の最大設定「50」でも,縮尺約1/231万のFig.8(2)の場合で直径20-40 kmの台風の目程度の幅までしか表示していないことになり、台風経路を示す線の幅を用いてある程度の台風の大きさを示すには限界がある.

地域住民等への台風に関する説明の際に,風速 15 m/s以上の風が吹いている領域の半径だけで 数百 km にもおよぶ台風の経路を,中~大縮尺の 海洋台帳上に細い線で示すことで,経路図を見た 人が台風の大きさも経路を示す線の幅程度の大き さレベルと誤解しないように説明を行うことが必 要である.

#### 4.5.3 海洋台帳上での経路図の表示縮尺

歴史的に大きな被害を出した台風は,一般に大 きく又は急激に発達した台風であることから,前 述 3.1 での台風や台風の目の大きさ,更に前述 4.5.2 での台風経路を示す線の幅のサイズから, 非常に大縮尺の図での台風経路の表示は,地域住 民にとっては関心を誘起すると思われるが,表示 される図郭(地域)と台風の大きさや台風の目の 大きさとの関係から,スケール感の差が大きいの で,大縮尺の図で説明を行う際は,誤解が生じな いように説明を加える必要がある.

#### 4.5.4 属性情報活用の可能性

海洋台帳は Web-GIS の特徴の一つである属性 情報の表示が可能であるので、海洋台帳に読込ま せる台風経路のデータ(CSV, TXT 及び KMLの 各形式のデータ)に台風名,年月日時及び中心気 圧などを属性情報として入力しておくと,海洋台 帳上で自由に表示 / 非表示を画面のクリックで 簡単に行うことができる (Fig. 1, Fig. 2, 3.3.2) 参照). このために海洋台帳を直接使用して説明 等を行う場合には効果的な説明が行えると思われ る.しかし、これは海洋台帳上でのみできること で、一度海洋台帳の画面キャプチャーや海洋台帳 の印刷機能(4.4参照)で作成した画像ファイル を説明に使用すると、属性情報が表示又は非表示 の状態で固定化されてしまうので、効果的な説明 を行うには工夫が必要となる. 今後, 海洋台帳の 機能の一つである属性情報の表示 / 非表示が簡 単にできることを効果的な説明や資料作成にどの ように生かしていくかについては検討が必要であ る.

#### 5 まとめ

本報では、地域住民等に歴史的台風による被害 の説明を通じて台風災害に対する啓発活動を行う 際に、地域の方々により興味を持ってもらえると 思われる中~大縮尺の歴史的災害台風の経路図を 海洋台帳で作成する方法の説明を行った.

データ取り扱いに習熟している利用者であれ

ば、海洋台帳の機能がある程度把握できると、独 自に歴史的災害台風の経路図作成ができると思わ れる.しかし、データの取り扱いに不慣れな利用 者や海洋台帳の機能に不慣れな利用者にとって は、独自にこの経路図を作成することは容易では ない.そこで海洋台帳を利用してデータ取り扱い に不慣れな利用者でも容易に歴史的災害台風の経 路図を作成できるように説明を行った.

海洋台帳には多くの海洋情報と機能が整備さ れ,年々充実してきているので,歴史的災害台風 の経路図に限らず,まだまだ多くの具体的な活用 方法があると思われる.それらが多くの海洋台帳 の利用者に共有され,様々な分野で広く活用され るようになれば,我が国における海洋の理解と発 展に繋がるのではないかと思われる.本報が微力 ながら,海洋台帳利用者のすそ野を広げる一助に なれば幸いである.

#### 謝 辞

歴史的な災害台風の経路を海洋台帳に表示する にあたり、気象庁のホームページにある「災害を もたらした気象事例」の情報を使わせていただき ました.ここに感謝の意を表します.

本報の掲載にあたり, 匿名の査読者の方から非 常に有益で的確なコメントをいただきました.こ こに感謝の意を表します.

最後に,編集担当者の方の適切な助言により本 報は改善されました.ここに感謝の意を表しま す.

#### 文 献

福地章(2013)海洋気象講座(11 訂版), 123-126, 133-134, 136-137, 成山堂書店, 東京.

- 海上保安庁(1999)海上保安庁五十年史, 142, 144, 財団法人海上保安協会, 東京.
- 海上保安庁, 海洋台帳, http://www. kaiyoudaichou.go.jp/, Accessed September 11, 2017.
- 海上保安庁,海洋台帳操作説明書(平成29年3 月14日改訂版), http://www.kaiyoudaichou.

go.jp/setsumei\_JS.pdf, Accessed September 11, 2017.

- 気象庁,過去の台風資料,http://www.data.jma. go.jp/fcd/yoho/typhoon/index.html, Accessed July 21, 2017.
- 気象庁,災害をもたらした気象事例,http:// www.data.jma.go.jp/obd/stats/data/bosai/ report/index.html, Accessed July 21, 2017.
- 気象庁,伊勢湾台風,http://www.data.jma.go.jp/ obd/stats/data/bosai/report/1959/ 19590926/19590926.html, Accessed July 21, 2017.
- 気象庁, ルース台風, http://www.data.jma.go.jp/ obd/stats/data/bosai/report/1951/ 19511010/19511010.html, Accessed July 21, 2017.
- 気象庁, 洞爺丸台風, http://www.data.jma.go.jp/ obd/stats/data/bosai/report/1954/ 19540924/19540924.html, Accessed July 21, 2017.

Microsoft Corporation (2010) Microsoft Excel.

- Norio Nakatani & Collaborators (2015) サクラエ ディタ.
- 岡野博文・長岡継 (2015)「海洋台帳」入門,海 洋水産エンジニアリング,1月号,59-68.
- 角田智彦・武藤正紀・熊坂文雄(2011)マリン キャダストル(海洋台帳)の構築に向けて, 月刊地球, vol.33, [No.9], 557-565.
- 吉野正敏・浅井冨雄・河村武・設楽寛・新田尚・ 前島郁雄(1985)気候学・気象学辞典, 382, 二宮書店, 東京.

#### 要 旨

海上保安庁は、インターネットを通じて Web-GIS システムの一種である海洋台帳(JMC)を運 営(公開)している.海洋台帳は、TXT 形式・ CSV 形式・KML 形式のデータをインポートする などの機能や多数の海洋情報データをもってい る.しかし、海洋台帳は、その登録されている海 洋情報の中に、歴史的災害台風の経路データを含 めていない.他方で,気象庁 (JMA)は,気象庁 のホームページ上で歴史的台風の経路データを公 開している.海洋台帳の機能と気象庁の経路デー タを活用することにより,海洋台帳の利用者は海 洋台帳の中に歴史的災害台風の経路データを表示 することができる.本報では,日本周辺での歴史 的災害台風によって生じた災害を理解するため に,海洋台帳を利用して歴史的災害台風の経路図 の作成を行う方法を記述した.